## 從舊@gm.cyu.edu.tw 網域之 Google 信箱轉寄信件到新@gapps.uch.edu.tw 網域 之 Google 信箱 兩大步驟,如下:

## 一、登入本校舊@gm.cyu.edu.tw 網域 Google 服務,開啟電子郵件

|                        | yoogie.com/mai/i                              | nacountjo=mungwgm.cyu.<br>naa                                                                                                    | ouxinosina-shinovi 🔹 🎽 🤧 🗶 🦿 Seator ine neo (padylon)                                                                                                    | <i>p</i> .        |      |  |  |  |  |
|------------------------|-----------------------------------------------|----------------------------------------------------------------------------------------------------|----------------------------------------------------------------------------------------------------|-------------------|------|--|--|--|--|
| ) - mtling@am.cv       | 開始 ¥ 🙋 開員状<br>medutw-随行和井                     |                                                                                                    |                                                                                                    | ;(S) ▼            |      |  |  |  |  |
| 读 图 <mark>4</mark> 1   | 44 34 日                                       | 〒<br>「<br>「<br>「<br>「<br>「<br>「<br>「<br>「<br>」<br>」<br>」<br>」<br>」<br>」<br>「<br>」<br>」<br>」<br>」<br>」<br>」<br>」<br>」<br>」<br>」<br>」<br>」<br>」 | ▲ ▲ + + + + + + + + + + + + + + + + + +                                                                                                    |                   |      |  |  |  |  |
| ia<br>iversity 9       |                                               |                                                                                                    | r Q mtin                                                                                                    | g@gm.cyu.edu.tw + | 一、.黑 |  |  |  |  |
|                        |                                               | C 更多*                                                                                                    |                                                                                                    | ¢,                | ~    |  |  |  |  |
| 撰寫                     | ▼ 未讀的重                                        | 要郵件                                                                                                    | 第1到2                                                                                                    | 期不密度·<br>標準       |      |  |  |  |  |
| (2)                    |                                               |                                                                                                    |                                                                                                    | ✓ 遵中<br>密集        |      |  |  |  |  |
| }                      | ▼ 已加星號                                        | 40° 0                                                                                                    |                                                                                                    | 設定<br>説明          |      |  |  |  |  |
|                        | 如有已加星號的郵件,就會顯示在這裡,這個部分沒有內容時會自動 <u>總號</u> ,觀照。 |                                                                                                    |                                                                                                    |                   |      |  |  |  |  |
| \$ (2)                 |                                               |                                                                                                    |                                                                                                    |                   |      |  |  |  |  |
| ſ                      | ▼ 其他郵作                                        | ▼ 其他創件 第1到50 列 /                                                                                                    |                                                                                                    |                   |      |  |  |  |  |
| 楮                      | □ ☆ D                                         | Uptime Robot                                                                                                    | Monitor is Up: ????????? (http://portfolio.cyu.edu.tw/web2.0/portal/) - Hi, The monitor 演喜整合型逻辑管理系统 (http://portfolio.cyu.edu.tw/web2.0/portal/) is b       | 9月17日             |      |  |  |  |  |
|                        | □☆D                                           | Uptime Robot                                                                                                    | Monitor Is Down: ?????????? (http://portfolio.cyu.edu.tw/web2.0/portal/) - H, The monitor 清喜整合型歷程管理系統 (http://portfolio.cyu.edu.tw/web2.0/portal/) i        | 9月17日             |      |  |  |  |  |
| 10041<br>10101         |                                               | Uptime Robot (2)                                                                                                    | Monitor is Up: ????????? (http://portfolio.cyu.edu.tw/web2.0/portal/) - Hi, The monitor 演奏整合型塑造管系統 (http://portfolio.cyu.edu.tw/web2.0/portal/) is br       | 9月16日             |      |  |  |  |  |
| 10121                  |                                               | Uptime Robot (2)                                                                                                    | Monitor is Down: ?????????? (http://portfolio.cyu.edu.tw/web2.0/portal/) - Hi, The monitor 清喜整合型歷程書寫統 (http://portfolio.cyu.edu.tw/web2.0/portal/) i        | 9月15日             |      |  |  |  |  |
| 10059<br>10066         | 日廿日                                           | Uptime Robot                                                                                                    | Monitor is Up: ????????? (http://portfolio.cyu.edu.tw/web2.0/portal) - Hi, The monitor 演喜整合型逻辑管理系统 (http://portfolio.cyu.edu.tw/web2.0/portal) is bi        | 9月15日             |      |  |  |  |  |
| 10073                  |                                               | Uptime Robot                                                                                                    | Nonitor is Down: ?????????? (http://portfolio.c) 👘 👩 ? = b2.0/portal/) - Hi, The monitor 清喜整合型歷程管理系統 (http://portfolio.cyu.edu.tn/web2.0/portal/) -         | 9月14日             |      |  |  |  |  |
| 971210074<br>971210176 |                                               | Uptime Robot                                                                                                    | Monitor Is Up: CYUDNS:120.124.103.1 (120.124.103.1) - HI, The monitor CYUDNS:120.124.103.1 (120.124.103.1) is back up (it was down for 01 hour(s), 55       | 9月14日             |      |  |  |  |  |
|                        |                                               | Uptime Robot                                                                                                    | Monitor Is Down: CYUDNS:120.124.103.1 (120.124.103.1) - HI, The monitor CYUDNS:120.124.103.1 (120.124.103.1) is currently down. Alert Details: The host can | 9月14日             |      |  |  |  |  |
|                        |                                               | Uptime Robot                                                                                                    | Monitor is Up: ?????????? (http://portfolio.cyu.edu.tw/web2.0/portal/) - Hi, The monitor 演奏整合型整管握系统 (http://portfolio.cyu.edu.tw/web2.0/portal/) is br      | 9月13日             |      |  |  |  |  |
|                        | □ ☆ D                                         | Uptime Robot                                                                                                    | Monitor is Down: ????????? (http://portfolio.cyu.edu.tw/web2.0/portal/) - Hi, The monitor 诸喜悲合型歷程普遍系統 (http://portfolio.cyu.edu.tw/web2.0/portal/) i        | 9月13日             |      |  |  |  |  |
|                        | 040                                           | Uptime Robot                                                                                                    | Monitor is Up: ????????? (http://portfolio.cyu.edu.tw/web2.0/portal) - Hi, The monitor 清容整合型塑包管语系统 (http://portfolio.cyu.edu.tw/web2.0/portal) is b         | 9月12日             |      |  |  |  |  |
|                        | -<br>                                         | Uptime Robot                                                                                                    | Monitor Is Down: ????????? (http://portfolio.cyu.edu.tw/web2.0/portal/) - Hi, The monitor 清喜整合型歷程皆语系統 (http://portfolio.cyu.edu.tw/web2.0/portal/) i        | 9月12日             |      |  |  |  |  |
|                        |                                               |                                                                                                    |                                                                                                    | T 10001           |      |  |  |  |  |

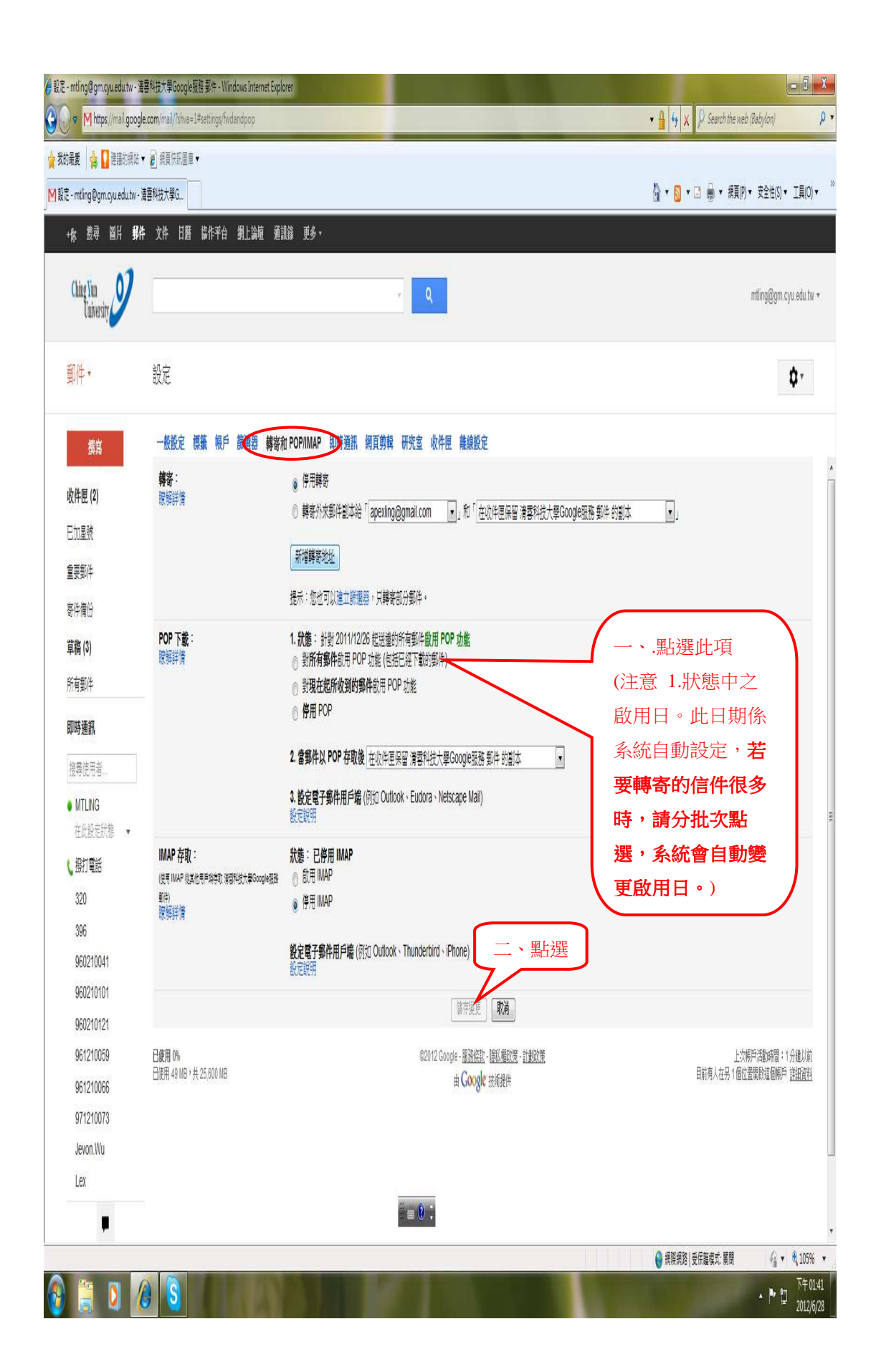

## 二、再登入新@gapps.uch.edu.tw 網域 Google 服務,開啟電子郵件

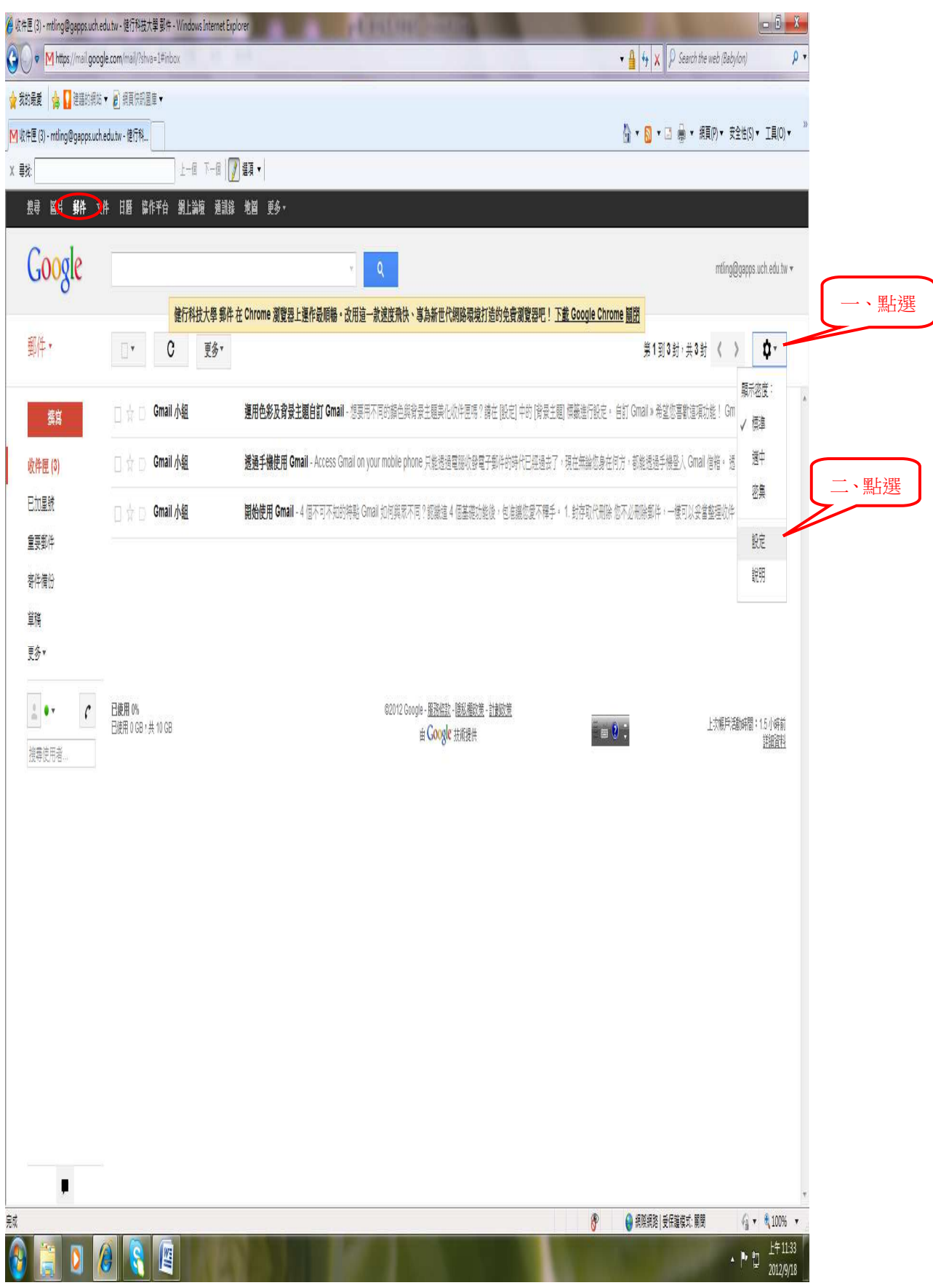

| -mtling@gappsuch.edu.tv<br>尋 貿片 <b>銀件</b> 文作 | ₩-提行税技<br>上-@ 下-@ 2023<br>年 日暦 臨作平台 網上論値 通訓錄 地路           | ▼<br>3 更多+                                                                     | Å <b>▼</b> []                                                                                                    | ▼ □ 帰 ▼ 規則()▼ 安全性(3)▼ 工具(0)▼ ≫                                           |
|----------------------------------------------|-----------------------------------------------------------|--------------------------------------------------------------------------------|----------------------------------------------------------------------------------------------------|--------------------------------------------------------------------------|
| Google                                       | 健行科技大學 郵件 在 Ch                                            | 、 Q<br>rome 瀏覽器上運作最順暢,改用這一款速度飛快、專為新                                            | H代網路環境打造的免費瀏覽器吧! <u>下載 Google Chrome 關閉</u>                                                                                                    | mtling@gapps.uch.edu.tw +                                                |
| ₩.                                           |                                                           | Address making models with the                                                 |                                                                                                    | ¢-                                                                       |
| 撰寫<br>件匣 (3)                                 | 一般設定 原義 収得 一般户 通過器                                        | 轉發和 POPIMAP 即時通訊 期貝剪輯 研究室 離線的<br>「Google 標戶」設定<br>變更密時的安全性遵須,以及使用其他 Google 服務。 | £                                                                                                    | ٨                                                                        |
| 加星號<br>要郵件                                   | <b>以這個地址客送動件</b> :<br>(使見發行時方体會開作做的方法也是予整件地比考理解件)<br>管解評判 | 林明田事任 <mtling@gapps.uch.edu.tw><br/>新增您的另一個電子郵件地址</mtling@gapps.uch.edu.tw>    | 使行科技大學家件 - 新闻您茶有比較件標戶 - Windows Internet Explo<br>M https://mail.google.com/mail/?ui=28ik=76dedd30ba8kiew=ma     Hatps://mail.google.com/mail/?ui=28ik=76dedd30ba8kiew=ma     Hatps://mail.google.com/mail/?ui=28ik=76dedda8kiew=ma     Hatps://mail.google.com/mail/?ui= | yer                                                                      |
| 件備份<br>簡                                     | 從其他順戶檢查鄉件 (使用 POP3):<br>腺解評情                              | 新增您的POP3集件很月                                                                   | 新增您的郵件帳戶<br>輸入要接收郵件的帳戶電子郵件地址<br>(注意:您還可以新增5個帳戶)                                                                                                    |                                                                          |
| ●•• C<br>博使用者                                | <b>已使用 (%)</b><br>日使用 (f GB / 共 1) GB                     | ←、點選<br>c2th2 Google-题<br>单Coo                                                 | 電子郵件地址: mtling@gm cyu edu.tw<br>gkr 注<br>取消 下一步。                                                                                                    | 二、輸入你的舊網域 gm l<br>帳號, <u>如</u><br><u>xxxx@gm.cyu.edu.tw</u> 後<br>再按「下一步」 |
|                                              |                                                           |                                                                                |                                                                                                    |                                                                          |
|                                              |                                                           |                                                                                |                                                                                                    | v                                                                        |

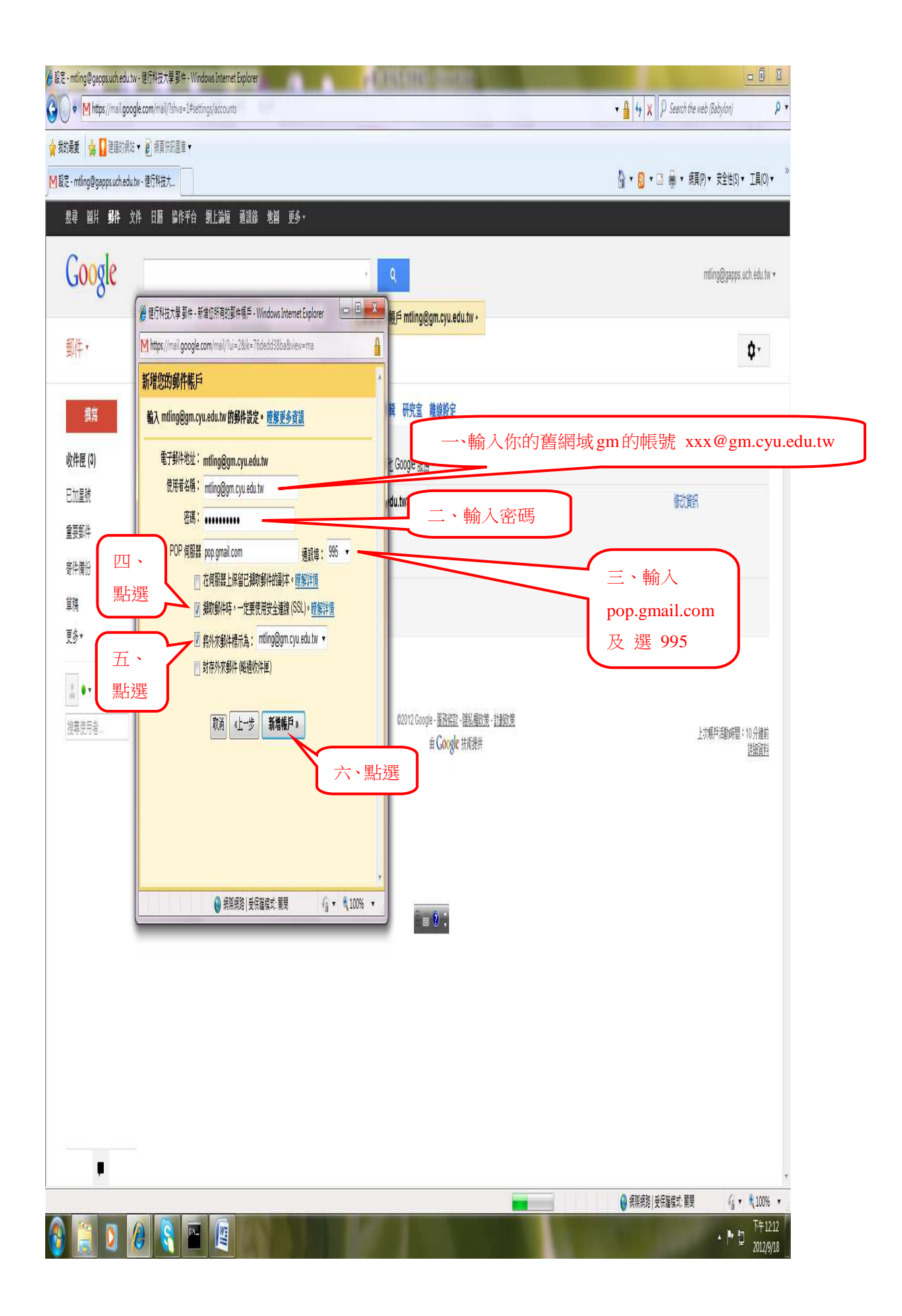

| <ul> <li>         ・ M https://mail.go         ・ M https://mail.go         ・ 対抗最度         ・ 情報         ・ 対抗の登録         ・ 対抗の登録         ・         ・         ・</li></ul> | oge.com,mai/vi=23sma=Patingsaccounts<br>这 + ② 意見快思思章 +<br>utv-提行科技大.<br>文件 日曆 简作平台 劉上論短 通道路 地 | 1 更多,                                                                                                    | · • ₩ 19]:<br>@ • @                                                                                             | <ul> <li>↓ Search the web (Babylon)</li> <li>↓ Search the web (Babylon)</li> <li>↓</li> <li>↓</li> <li></li></ul> |
|----------------------------------------------------------------------------------------------------|-----------------------------------------------------------------------------------------------|----------------------------------------------------------------------------------------------------|----------------------------------------------------------------------------------------------------|----------------------------------------------------------------------------------------------------|
| Google                                                                                                    | 刻立                                                                                            | + Q                                                                                                    |                                                                                                    | mting@gapps.uch.edu.tw.v                                                                                                    |
| 到什·<br>撰寫                                                                                                    | 取定<br>一般設定標準数化件目標1月前通器<br>援更線行設定:                                                             | <b>韓寄和 POPIMAP 即時選訊 網頁剪輯 研究室 離線設立</b><br>「Coogle 視戶」 影定                                                                         |                                                                                                    | ų,                                                                                                    |
| ペロヤロE (P)<br>E加星號<br>重要郵件<br>本件用い                                                                                                    | <b>以這個地址寄送男件</b> :<br>使見優巧格式是單件她的成也是可能的地類<br>副時<br>聽期評論                                       | 変更認時和安全性遵循:以及使用其他 Google 張蔭。 林明田書任 <mting@gapps.uch.edu.tw> 新增愈的另一個電子郵件地址</mting@gapps.uch.edu.tw>                              |                                                                                                    | 修改資訊                                                                                                    |
| 奇円備け<br>草稿<br>mtling@gm.cyu.edu<br>更念 v                                                                                                    | 從其他領戶檢查鄉件 (使用 POP3):<br>謝鮮對會                                                                  | 世ででは大事単作・<br>mting@gm.cyu.edu.tw<br>正在抽查到件<br>新増窓的 POP3 新件根户<br>の世になった事件を<br>のの目<br>のの目<br>のの目<br>のの目<br>のの目<br>のの目<br>のの目<br>の | 新聞設計会認識年後二。- Windows Internet Explorer 日日日本<br>accom (mail/?ui=28ik=76dedd38ba8wiew=ma8pli=18auth=DQAAA<br>作戦日。 | 修改資訊 刑除                                                                                                    |
| ▲<br>●• <i>C</i><br>接得觉用者…                                                                                                    | <b>已使用 0%</b><br>已使用 0 GB + 共 10 GB                                                           | <ul> <li>DAT 1812年</li> <li>第25世第一前</li> <li>① 題り、短期・</li> <li>① 目の</li> <li>● 否 你可以编辑</li> </ul>                               | ND AFCSTI<br>ng@gm.cyu.edu.tw 來算送對件 *<br>Eft.送更]<br>Egt.F : 2日                                                  | 上次順戶為動時間:7分進前<br><u>詳細資料</u>                                                                                                    |
|                                                                                                    |                                                                                               |                                                                                                    |                                                                                                    |                                                                                                    |
|                                                                                                    |                                                                                               |                                                                                                    |                                                                                                    |                                                                                                    |